BlueSticks SHIGA 公式サポーターズクラブ

CLUB BlueSticks ご入会ガイド

## **Blue**Sticks **SHIGA** good support

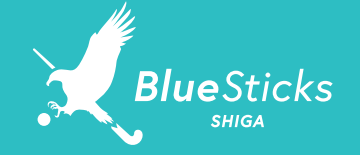

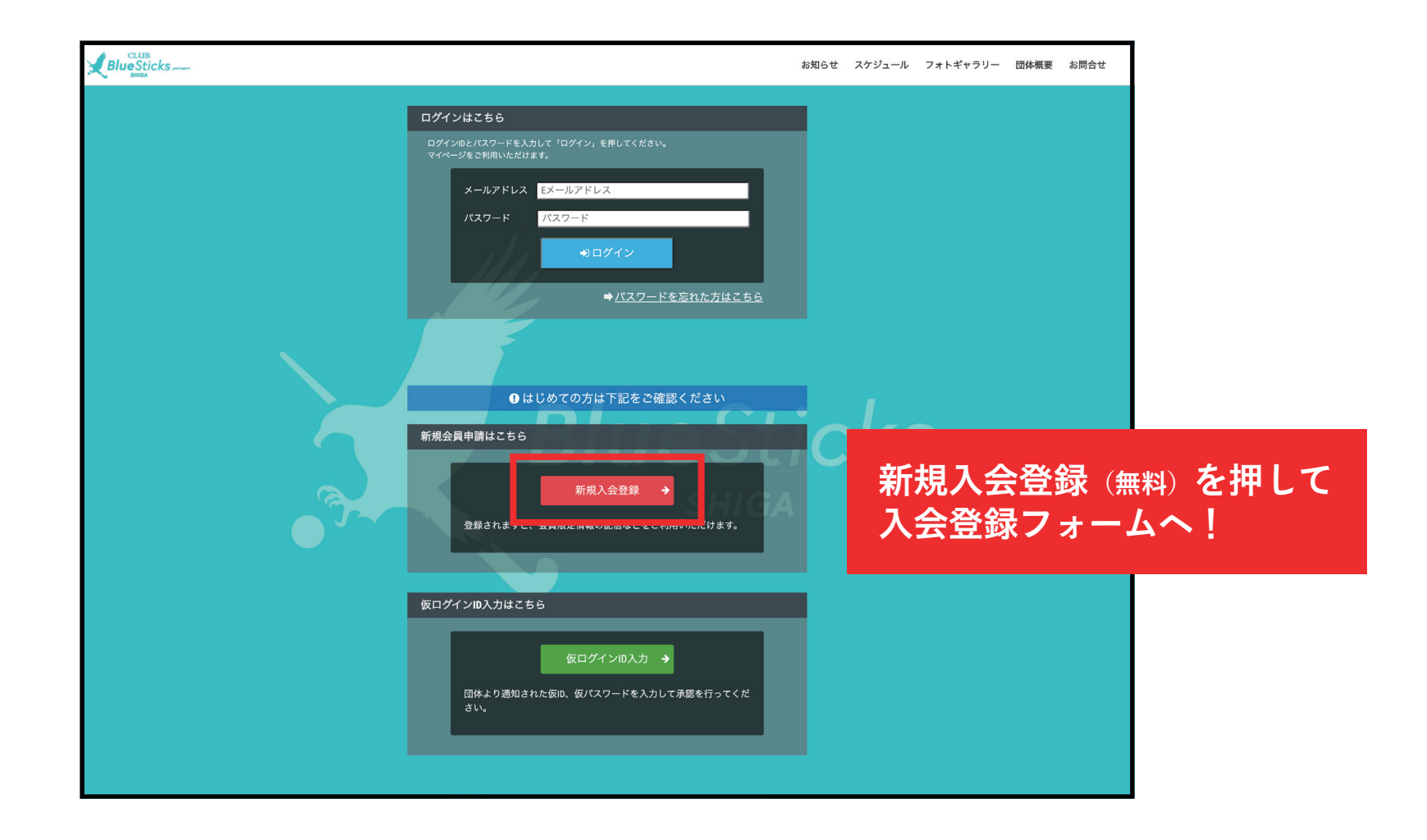

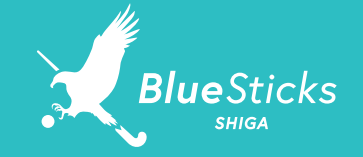

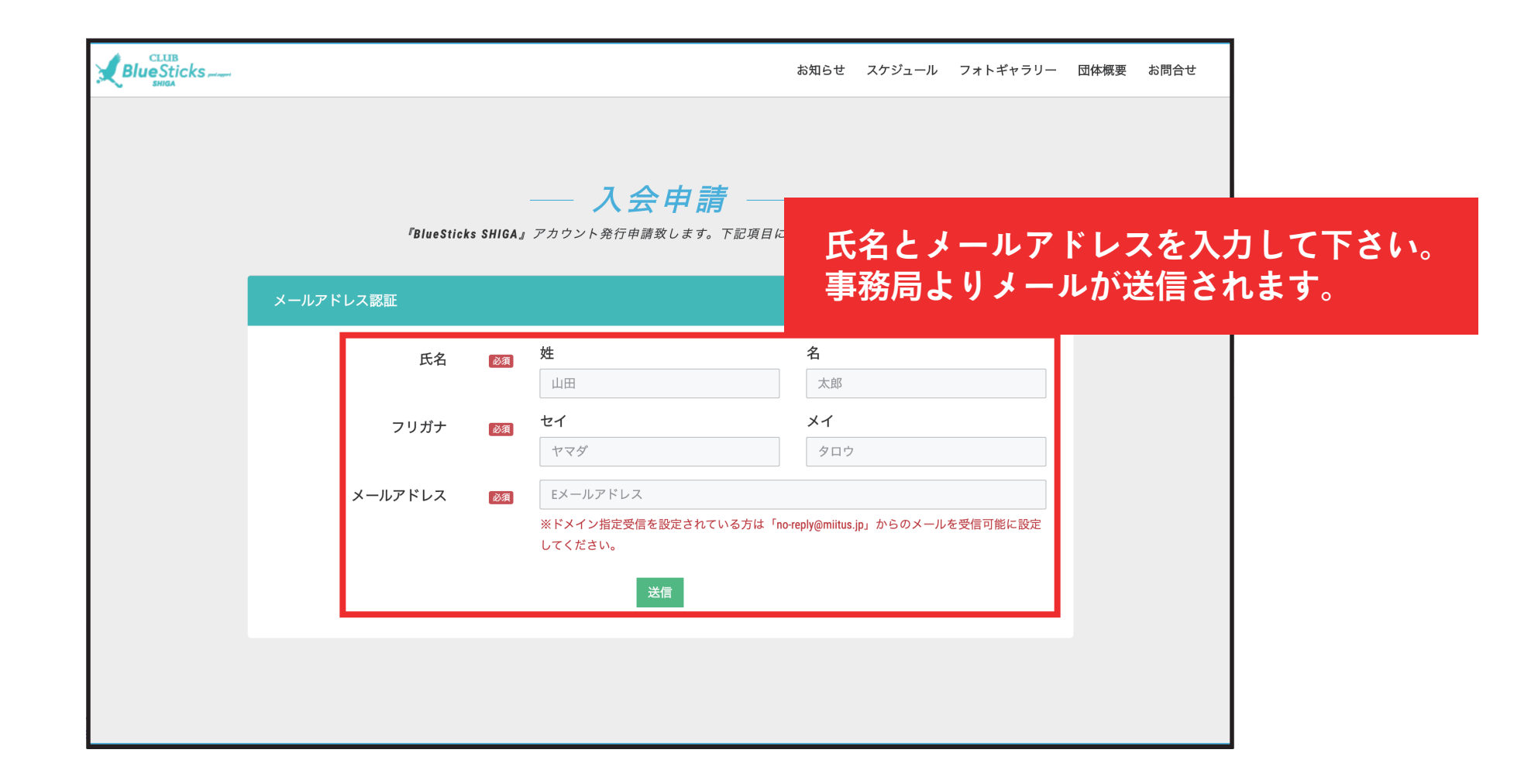

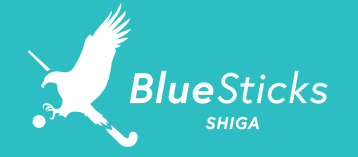

| BlueSticks SHIGA 入会申請確認メール                                                                                                    |                                                            |                        |
|----------------------------------------------------------------------------------------------------|------------------------------------------------------------|------------------------|
| <br>ブルー スティックス 様                                                                                                    |                                                            |                        |
| BlueSticks SHIGAの入会申請のお申込みを受け付けました。                                                                                                    |                                                            |                        |
| 受付番号: 000403026<br>登録団体: BlueSticks SHIGA                                                                                                    | <ul> <li>メールに記載され</li> <li>入会申請手続きを<sup>3</sup></li> </ul> | たURLへアクセスし、<br>行って下さい。 |
| 登録を完了するために、以下のURLから入会申請を行ってください。<br>→ <a href="https://miitus.jp/t/bluesticks/registration/auth/503b7088">https://miitus.jp/t/bluesticks/registration/auth/503b7088</a> | 0161bb78bc52a37aea7a0b8b/                                  |                        |
| ・このメールの有効期限は2020–09–15 16:10:13までです。<br>記載のURLが有効期限切れの場合は、あらためての入会申請手続きをお願いいた                                                                                           | とします <b>。</b>                                              |                        |
| ・このメールは、BlueSticks SHIGAへの登録をお申し込みいただいた方に自<br>本メールにお心当たりがない場合は、誠に恐れ入りますが、破棄していただけま                                                                                      | 動送信しています。<br>ますようお願い申し上げます。                                |                        |
| <br>◆ ご注意 ◆<br>このメールにご返信頂きましても、対応致しかねますのでご了承ください。                                                                                                    |                                                            |                        |
| <ul> <li>◆ システムに関するお問合せ ◆</li> <li>【MiiT+事務局】</li> <li><u>info@miitus.jp</u></li> </ul>                                                                                 |                                                            |                        |

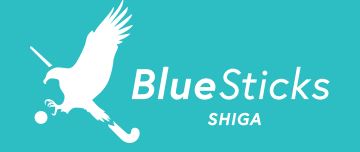

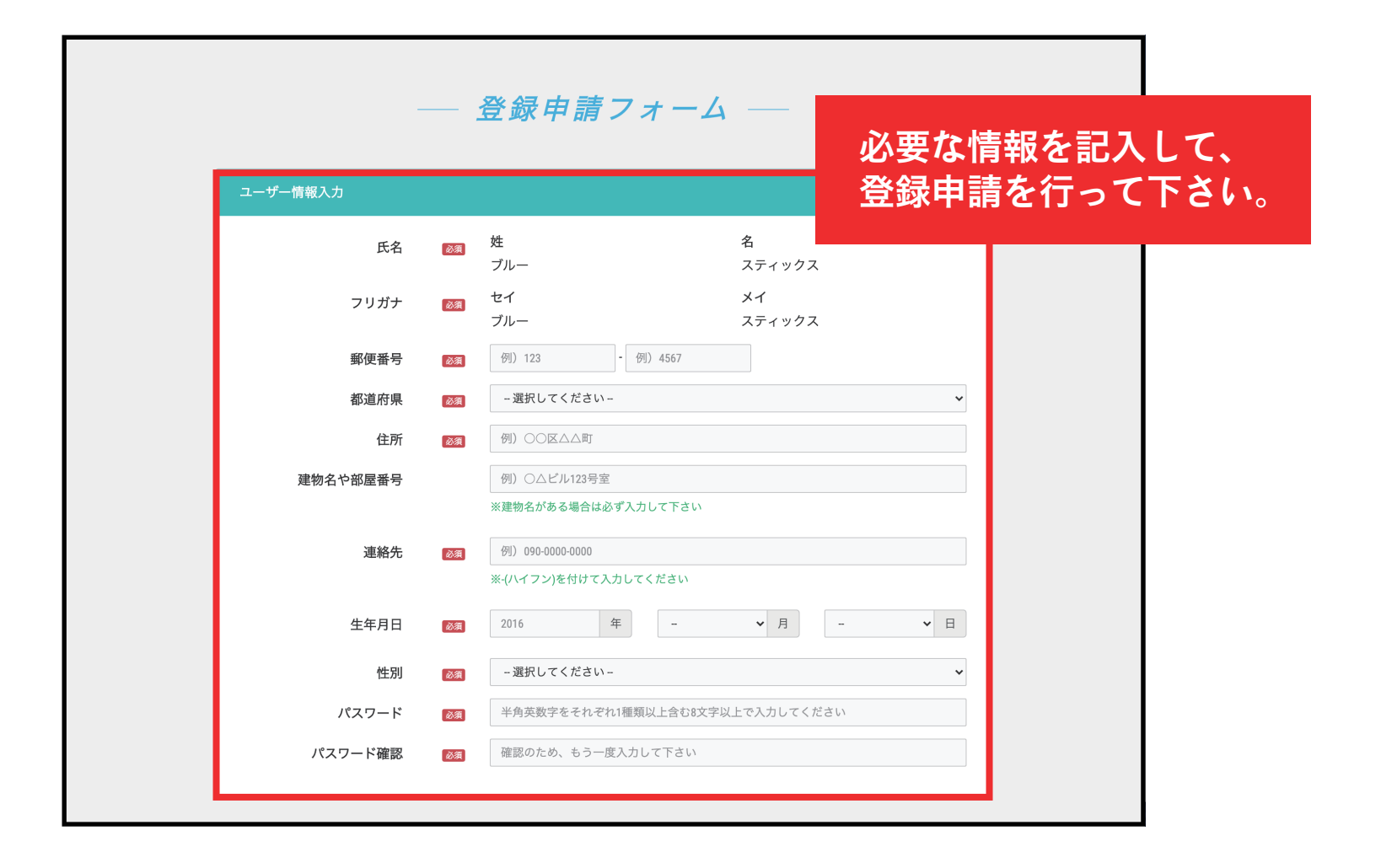

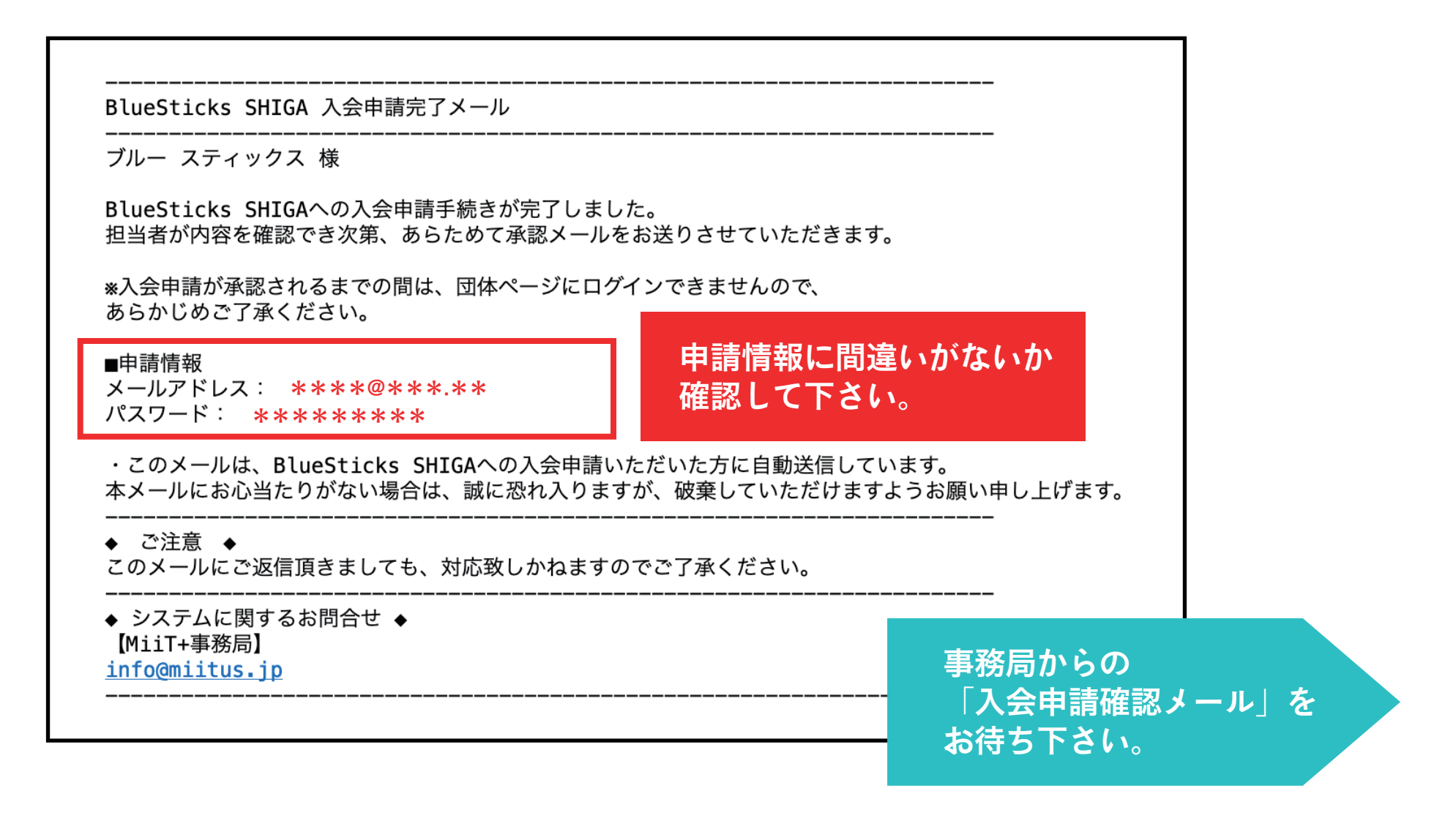

BlueSticks

| <br>BlueSticks SHIGA 入会申請確認メール                                                                                                    |  |  |  |
|----------------------------------------------------------------------------------------------------|--|--|--|
| <br>ブルー スティックス 様                                                                                                    |  |  |  |
| この度は、BlueSticks SHIGAへの入会申請をいただき、誠にありがとうございます。<br>入会申請を承認しましたので、ご連絡いたします。                                                             |  |  |  |
| 登録団体: BlueSticks SHIGA<br>団体へのお問合せ: <u>supporter@bluesticks.jp</u>                                                                    |  |  |  |
| 下記URLより団体ページにアクセスしてください。<br>→ <u>https://miitus.jp/t/bluesticks/</u><br>、<br>、<br>、<br>、<br>、<br>、<br>、<br>、<br>、<br>、<br>、<br>、<br>、 |  |  |  |
| ・このメールは、Bluesticks ShiGAへの登録であるという。<br>動送信しています。本メールにお心当たりがない場合は、誠に恐れ入りますが、破棄していただ<br>けますようお願い申し上げます。                                 |  |  |  |
| ーーーーーーーーーーーーーーーーーーーーーーーーーーーーーーーーーーーー                                                                                                  |  |  |  |
| ◆ システムに関するお問合せ ◆<br>【MiiT+事務局】<br><u>info@miitus.jp</u>                                                                               |  |  |  |

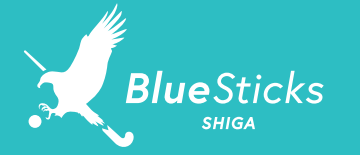

## STEP-7 マイページにログイン

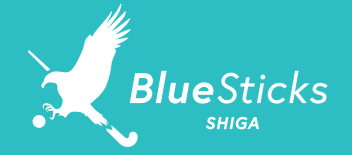

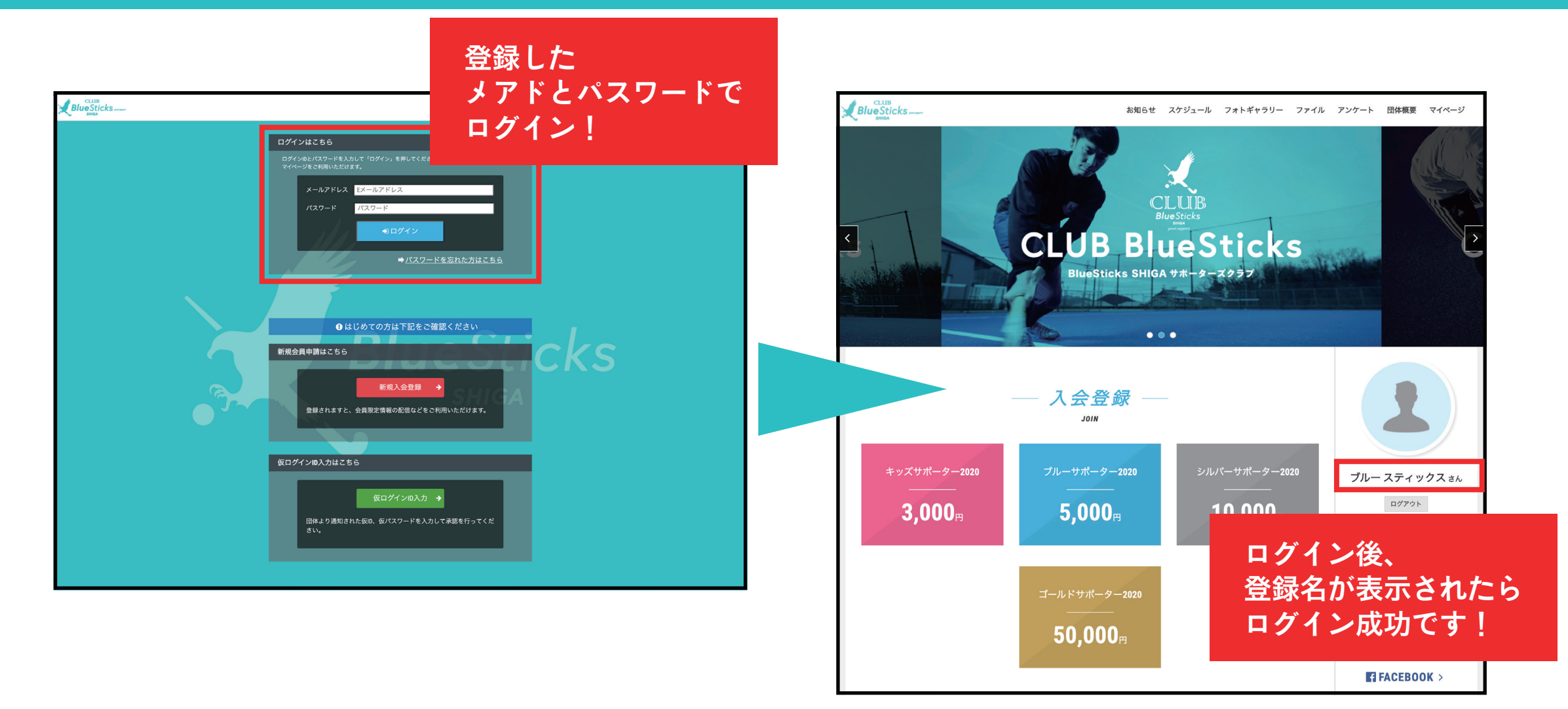

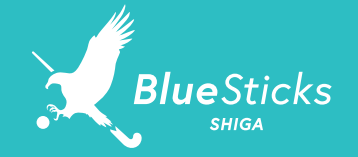

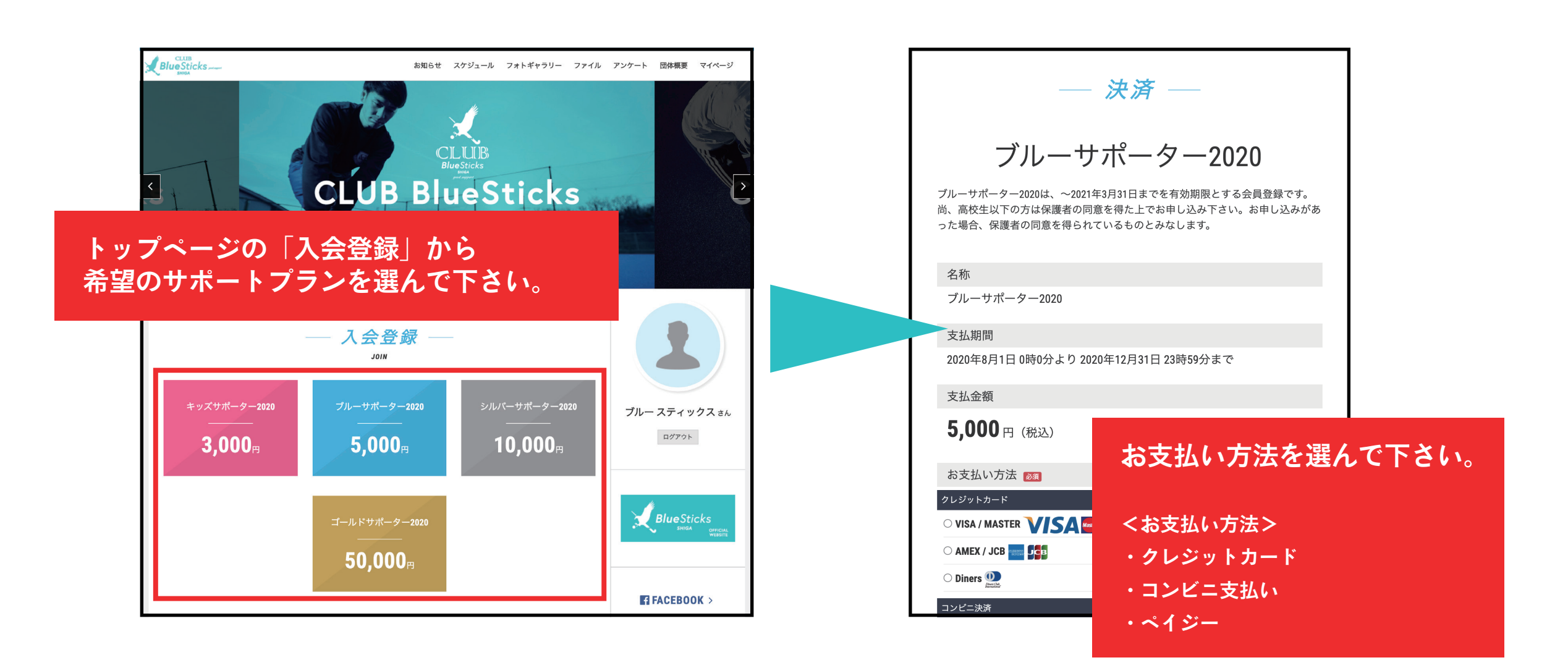